## Invite people to a Workplace

## Plan a meeting with coordinator tools

This option is ideal if you want to organize a formal guided tour or experience. You will attent the meeting in VR with your participants.

| Note                                                                                                    |                                                                     |                        |                                                                                |                                                    |
|----------------------------------------------------------------------------------------------------|---------------------------------------------------------------------|------------------------|--------------------------------------------------------------------------------|----------------------------------------------------|
| Make sure Ex                                                                                                    | <b>xplore square</b> is seled                                       | cted. You can change s | squares by clicking o                                                          | n the corresponding                                |
|                                                                                                    |                                                                     |                        |                                                                                |                                                    |
| Note                                                                                                    |                                                                     |                        |                                                                                |                                                    |
| Make sure you have the <b>Planner</b> role. You can change roles by clicking on them and switch to another one in the list. |                                                                     |                        |                                                                                |                                                    |
| Deshboard E Deshboard Metings A Persons                                                                                     | Dashboard Explore Today's Meetings Today's Meetings Title Organizer | Workplace When         | Status                                                                         |                                                    |
|                                                                                                    |                                                                     |                        | PRO PESONA P                                                                   | Auna.                                              |
|                                                                                                    | Past Meetings                                                       | × Create Meeting       |                                                                                | Create                                             |
|                                                                                                    | <u>Title</u> Organizer                                              | Ceneral Info           | Organizer *<br>Netic Vieleschouwer<br>Planned End *<br>anaelstaaz ∰ € 1357 © € | Visuals<br>workploe *<br>Store trage<br>Core trage |

- Click on 'Plan Meeting'.
- Give a title to your meeting. This could be the name of an event or exhibition for example.